## Alta PIN24H sin Certificado

Esta alta es similar al de con certificado digital, pero presenta algunas diferencias claves para su funcionamiento:

- Se realiza a través de un formulario, el cual entrará al propio ayuntamiento en el registro "Alta Pin
  24H SIN CERTIFICADO"
- Se solicitará documentación:
  - $\circ$  Foto selfie
  - Foto del DNI
  - o Documento de declaración responsable

## Empezamos creando el alta:

| componente para realizar gestiones en la Sede electrónica.                                            | Regrames de salida                                                                                                    | and Generatives                                                               |
|----------------------------------------------------------------------------------------------------|----------------------------------------------------------------------------------------------------|-------------------------------------------------------------------------------|
| Acceso Pin 24 horas                                                                                   | Consulte sus registros de salida                                                                                                    | Trámites on line                                                              |
| Solicitar on pro                                                                                      | Notificaciones belenaticas                                                                                                    | eusque por paraora el transfe que deses<br>realizar                           |
| Si ya tenes el por reliene su DNI/CIF,<br>su clave y la clave que la ha llegado al<br>món y na entrar | telematicus.                                                                                                    | Duscar Jon-                                                                   |
| esonia in onomi                                                                                       | Ca bodenes                                                                                                    | Contuite la lista de trámites que puede<br>realizar desde la Sede Electrónica |
| extrina las como                                                                                      | Consulte suit repetientis.                                                                                                    | O Facturais                                                                   |
| Cave rechets on it Core More                                                                          | Consulte sus datos                                                                                                    | General                                                                       |
| firmar                                                                                                | personales                                                                                                    | ▲ → identificarise en la sede                                                 |
| -                                                                                                    | A Vilaras Ge                                                                                                    | 💁 🔶 Necesita cestificado digital                                              |
|                                                                                                    | C stange un VOLANTE                                                                                                    | 0 + - información                                                             |
| Sector 107243 ACCOUNTS 10                                                                             | undresatiat                                                                                                    | Ø → Selatine en rezeva versana                                                |
|                                                                                                    | Malaren de                                                                                                    | Ver fina uneghts                                                              |
| ALTA CON CERTIFICADO                                                                                  | Emplan of lamineto Cotechio<br>abberge on VOLANTE<br>oxiecteo                                                                         | Tablón de anuncios<br>últimas publicaciones<br>Accider al tablón de anuncido  |
|                                                                                                    | VALIDAR DOCUMENTOS                                                                                                    |                                                                               |
| ALTA CON CODIGO                                                                                       | Introduzca el codigo de seguridad CSV<br>que aparece en el documento para<br>validar su aucenticidad y obtener una<br>copia del mismo |                                                                               |
| · ·                                                                                                   | The local day end of                                                                                                    |                                                                               |

Se nos desplegará un formulario que deberemos rellenar en su totalidad; en la primera parte seleccionaremos el método por el que se nos va a comunicar el alta:

| Contraction of the second second second second second second second second second second second second second s |                                                                   | IN CERTIFICADOL                                                                                                    |                                                                                                    |
|----------------------------------------------------------------------------------------------------|-------------------------------------------------------------------|----------------------------------------------------------------------------------------------------|----------------------------------------------------------------------------------------------------|
| INFORMAC                                                                                                    | ION DEL TRAMITE                                                   | 1                                                                                                    |                                                                                                    |
| 1 test 2                                                                                                    | 3 4 Second                                                        | 5 Prime                                                                                                    |                                                                                                    |
|                                                                                                    |                                                                   |                                                                                                    |                                                                                                    |
|                                                                                                    |                                                                   |                                                                                                    |                                                                                                    |
|                                                                                                    | a new the second database without a factor what have a second for |                                                                                                    |                                                                                                    |
| Pararesalinae esta policitudi o                                                                                 | o es trocelario disponer de un contiño                            | ado digital                                                                                                    |                                                                                                    |
| Para multar esta solicitud o                                                                                    | o es neceliario disponer de un certife                            | ado digital                                                                                                    |                                                                                                    |
| Para matuar esta solicitud o                                                                                    | s es trecellario digisiner del un certifi                         | ado digtal                                                                                                    |                                                                                                    |
| Recibir avisos en teléfo                                                                                        | o es trecellario disponer de un certific<br>inio móvil            | ado digtal<br>Recibir avisos por corre                                                                                                    | o electrónico                                                                                                    |
| Recibir avisos en teléfo<br>Si desea recibir información a<br>introducca un número de telé                      | no móvil<br>través de Móvil marque la casilia e<br>tono móvil     | Recibir avisos por corre<br>Si devea recibir información re<br>solicitud que está cursando, at<br>la casila e introduzca una dres                             | ro electrónico<br>aconada con la transtación de la<br>ravés de correo electrónico, marqu<br>coón de correo electrónico    |
| Recibir avisos en teléfo<br>Si dese recibir información a<br>introduzca un número de teléfo                     | no móvil<br>través de Móvil trarque la casilia e<br>tono móvil    | Recibir avisos por corre<br>Si desea recibir información re<br>solicitud que está cursando, at<br>la casila e introduzca una direc<br>Recibir avisos en email | to electrónico<br>lacionada con la transtación de la<br>ravés de correo electrónico, marqua<br>ción de correo electrónico |

La siguiente imagen muestra la solicitud:

| Electroni                                                                                                    | de i                                                                                                    |                                                                        |                                                                                                    |
|----------------------------------------------------------------------------------------------------|----------------------------------------------------------------------------------------------------|------------------------------------------------------------------------|----------------------------------------------------------------------------------------------------|
|                                                                                                    | Registro                                                                                                 | o Telemátic<br>Is datos del formulari                                  | to <b>2</b>                                                                                                    |
| athCent                                                                                                    | ADON DEL TRANITI                                                                                         |                                                                        |                                                                                                    |
| 1 Dates 2                                                                                                    | 3<br>1 4 March Volter                                                                                    |                                                                        |                                                                                                    |
| Los anuncios qu<br>aportada pueden supo                                                                          | e la usurpación de identidad<br>per notificaciones legales.                                              | o la falsedad de los datos                                             | introducidos o de la documentación                                                                                                    |
|                                                                                                    | s                                                                                                    | OLICITUD DE                                                            |                                                                                                    |
|                                                                                                    | AL                                                                                                    | TA en el PIN24h                                                        |                                                                                                    |
| * Los campo                                                                                                    | s en negrita son obligatorios                                                                            | i i                                                                    |                                                                                                    |
| Importante:<br>1- En el Paso 3 tendri<br>fotocopia del DNi y u<br>2- Una vez que esta s<br>un SMS al teléfono qu | in que incluir de forma o<br>n documento firmado de<br>olicitud se revise por par<br>Je nos ha indicado. | bligatoria una fotogra<br>Declaración Respons<br>te del Ayuntamiento I | fía / selfie sujetando el DNI, una<br>able.<br>e llegará una confirmación a través de                                                                                                    |
| a Será necesario adj<br>paso: ENLACE Ant                                                                         | untar una copia del sigui<br>es de pasar al paso 3, desci<br>liente paso                                 | ente documento de d<br>argar el doc declaración                        | eclaración responsable en el siguiente<br>responsable, relienario y guardarlo para adjuntario en el                                                                                                    |
| Datos del solicitante                                                                                            |                                                                                                    |                                                                        |                                                                                                    |
| Nombre<br>ý<br>Apellidos<br>o Razón<br>Social:                                                                   |                                                                                                    |                                                                        |                                                                                                    |
| NIF                                                                                                    | Corres el                                                                                                | ectrónica:                                                             |                                                                                                    |
| Domicile                                                                                                    |                                                                                                    |                                                                        |                                                                                                    |
| Población                                                                                                    |                                                                                                    | Provincia                                                              | Código postal                                                                                                    |
| Datos necesarios para                                                                                            | solicitar el Pin24h:                                                                                     |                                                                        |                                                                                                    |
| RELLENAR                                                                                                    | léfono mávil en el que recibir<br>TODOS LOS C                                                            | AMPOS Y M                                                              | ARCAR SIGUIENTE                                                                                                    |
| Comp                                                                                                    | Signamente<br>obuer Sormuliantic<br>SALIIII                                                              | Puble SIGUIENTE po<br>dom<br>Puble para CO<br>Puble                    | na commuum con la solicitud. Nextse que todos los<br>es se han rellanado correctamente<br>MPROBAR que los itados del formulano están<br>introducidos connectamente<br>• SALIN para atlandonar la solicitud. |

A continuación, añadiremos la documentación solicitada:

|                 |                                    | KEGIS                                                      |                                            | ELEIVI<br>Tar docun   | nentación            | PASU 3                                                         |
|-----------------|------------------------------------|------------------------------------------------------------|--------------------------------------------|-----------------------|----------------------|----------------------------------------------------------------|
|                 | 1.18                               | FORM ON DELTI                                              | INAMETE                                    |                       |                      |                                                                |
| 1.              | - 2                                | 3                                                          | 4.000                                      | 5                     |                      |                                                                |
| Apor            | Nombre<br>Fotocopia<br>del'DNI     | ntos propios de<br>Descripción                             | trámite<br>Extensión                       | Tam.Max<br>5000 bytes | Estado               | Seleccone un fichero                                           |
| 0               | Foto/Selfle<br>mostrando<br>el DNI |                                                            |                                            | 5000 bytes            | Oblaition            | Seleccione un fichierie                                        |
| 0               | Declaración<br>responsable         |                                                            |                                            | 5000 bytes            | Obligations          | Seleccore un fichere                                           |
| Apor<br>Si neci | tar otros de<br>Ista aportar un    | ocumentos a la<br>n documento a la sol<br>ortados a la sol | solicitud<br>ictud. seleccione i<br>icitud | in document           | o y puŝse aportar (p | ube signerite si no desea aportar documer<br>Selectopor un Bri |
| No hay          | ficheros aport                     | tados                                                      |                                            |                       |                      |                                                                |
| Eggy            | procedimiente                      | nequiere document                                          | no obligationes. No                        | podrá corm            | uar hista que no à   | porte esos documientos.                                        |

|        | 1.00                               | FORMADON DELTRAM           | λŧ.             |             |               |                                                           |       |
|--------|------------------------------------|----------------------------|-----------------|-------------|---------------|-----------------------------------------------------------|-------|
| 1.     | ates 2                             | 3                          | 4               |             |               |                                                           |       |
| Adjun  | tar los do                         | cumentos solci             | tados, co       | mprobar     | que son       | correctos y dar a siguiente                               |       |
| Aport  | a documer                          | ntos propios del tra       | ámite           |             |               |                                                           |       |
|        | Nombre                             | Descripción                | Extensión       | Tam.Max     | Estado        |                                                           |       |
| 0      | Fotocopia<br>del DNI               |                            |                 | 5000 bytes  | .0K           | IME_5598.jpeg                                             |       |
| 0      | Foto/Setfie<br>mostrando<br>el-DNI |                            |                 | 5000 bytes  | æ.            | WG_0322.jpeg                                              |       |
| 0      | Declaración<br>responsable         |                            |                 | 5000 bytes  | Di.           | Declaración-responsable-atta-PIN24HORA<br>Fuertielsar.pdf | ş.    |
| Anort  | tar otros de                       | orumentos a la sol         | citud           |             |               |                                                           |       |
| Sinece | stta aportar un                    | i documento a la solicitor | d, selecciane u | n documento | y puise aport | ar (pulse siguiente si no desea aportar docume            | nta   |
|        |                                    |                            |                 |             |               | Selections on th                                          | t e t |
| Docu   | mentos ap                          | ortados a la soliciti      | bd              |             |               |                                                           |       |
|        | Nombre d<br>aportado               | el documento               | Hash del        | documento   | aportado      |                                                           |       |
| 0      | Feb                                | scopia del DNI jpeg        | BAE0773A        | C131D36858  | #3CCEDBA3E2   | 483874C5509553ACEE3F8995534AF108035                       | 6     |
|        | Foto/Selfr                         | e mostrando el DNI (peg    | 556EB338        | 9827174357  | DAFEESCI4CD1  | 168395468F5464CC49187618CF32016838A                       | e     |
| •      |                                    |                            |                 |             |               |                                                           |       |

Tras comprobar que la documentación se ha subido correctamente, pulsaremos en Siguiente:

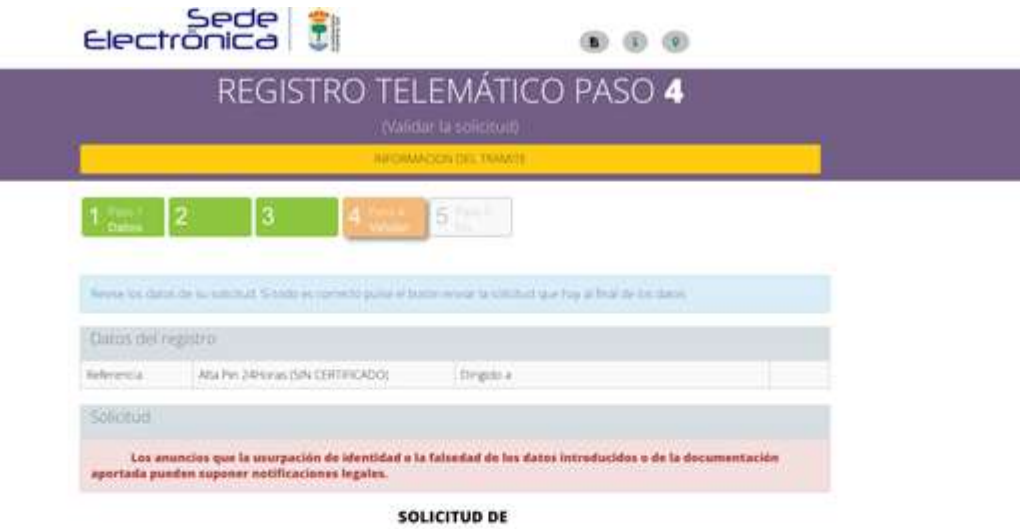

# ALTA en el PIN24h

\* Los campos en negrita son obligatorios

Importante:

1- En el Paso 3 tendrán que incluir de forma obligatoria una fotografía / selfie sujetando el DNI, una fotocopia del DNI y un documento firmado de Declaración Responsable.

2- Una vez que esta solicitud se revise por parte del Ayuntamiento le llegará una confirmación a través de un SM5 al teléfono que nos ha indicado.

3: Serà necesario adjuntar una copia del siguiente documento de declaración responsable en el siguiente paso: ENLACE.

| Dates del solicitante:                          |                        | 13          |
|-------------------------------------------------|------------------------|-------------|
| Nombre y Apellidos o Razón<br>Social: Alexandre |                        |             |
| NIF and good                                    | Correo<br>electrónico. |             |
| Población Jucimia el Saz de                     | Provincial Milding     | C66g0 28140 |

#### Datos necesarios para solicitar el Pin24h:

Teléfono móvil en el pue recibir el Pin24h: 610517770

| Ficheros ap | cortados al registro                |        |                                                                   |
|-------------|-------------------------------------|--------|-------------------------------------------------------------------|
| 1. numbre   | Fotocress del DNI jorg              | cidge  | 84/07734213103485843C0094A92482874C55995534C8089955348108035      |
| 2 contre    | Foto/Settle mostrando el<br>DNEjpeg | codigo | 554ER3399H071740E7544EE324CD116E395468E54E4CCV91876110CE3201EE388 |
| 1 rontric   | Dedansión responsable pdf           | 00080  | BFF6AFFAQC712471C16EFDF82807481E39025618E13F95202CF25248629AOC7   |
| ) nontric   | Declaración responsable pdf         | (03g)  | INFRANTANC712471C16EF0483837481E23026618E18F9520                  |

Tratamiento de datos de carácter personal (Constal en la solicitad de alta)

Los datos personales recogidos serán tratados por el Ayuntamiento de Fuente el Suo, responsable del fratamiento, para la gristión de sus solicitad. La turse legar para el macamiento de sus datos es el consentimento que pretita al realizar la presente sólicitud. Sus datos no serán comunicados salvo por imperativo legar y el consensarán durarde el tempo que dure el presente tursamiento, ad como durante el plazo que pueda sugre una inclamación. Podo el ejerce mus derectos de acceso, reculorados supresente tursamiento, ad como tempinado que posicio de la consentimiento a través del correo electrónico oscertilizguntamiento/auntelsancom de tratamiento, potrá a realización una estamación a celamación a la Paga de la Vila, m<sup>1</sup>. Evente el Sade jacana, 281460.Madrid, Supaña, Aymonito, potrá a presentar una inclamación anderando el tratamiento, potrá de resentar una reclamación de la consentamiento a través del correo electrónico oscertilizguntamiento/auntelsancom, potrá de presentar una inclamación anteriamación antertamiento a través del correo electrónico oscertilizguntamiento/auntelsancom, potrá de presentar una inclamación de la tratamiente del correo electrónico autores del plazos de la consentaria de la consentaria de la deladada de presentar una inclamación anteriación anteriación anteriación anteriación anteriación anteriación anteriación actes de la correo electrónico autores del plazos de la correo electrónico autores del plazos de la correo electrónico actes del plazos de la correo electrónico actes del plazos de la correo electrónico actes del plazos de la correo electrónico actes del plazos de la correo electrónico actes del plazos del plazos de la correo electrónico actes del plazos de la correo electrónico actes del plazos del plazos del plazos del plazos del plazos del plazos del plazos del plazos del plazos del plazos del plazos del plazos del plazos del plazos del plazos del plazos del plazos del plazos del plazos del plazos del plazos del plazos del plazos del plazos del plazos del plazos del plazos d

He leido y acepto las condiciones de protección de datos.

Comprobar datos y si todo es correcto seleccionar enviar solicitud

|                                                                                                    |                                                                                                    | 1                                                                                                    |                                                                                                    |                                                                                                    |                                                                                                    |
|----------------------------------------------------------------------------------------------------|----------------------------------------------------------------------------------------------------|----------------------------------------------------------------------------------------------------|----------------------------------------------------------------------------------------------------|----------------------------------------------------------------------------------------------------|----------------------------------------------------------------------------------------------------|
|                                                                                                    | Los                                                                                                    | F<br>solictud se ha                                                                                                    | Paso <b>5</b><br>presentado correct                                                                                                    | amente                                                                                                    |                                                                                                    |
| 1 Jeel                                                                                                    | 2 3                                                                                                    | 4 Ten 4<br>Validar                                                                                                    | 5 <sup>1 Fino X</sup>                                                                                                    |                                                                                                    |                                                                                                    |
| Registre                                                                                                    | o telemático finalizado co                                                                                                    | rrectamente i                                                                                                    | iumero:: 2/2022 id                                                                                                    | entificador del registro                                                                                                    |                                                                                                    |
| Impress                                                                                                    | parrata Ver justificante                                                                                                    |                                                                                                    |                                                                                                    |                                                                                                    |                                                                                                    |
|                                                                                                    |                                                                                                    |                                                                                                    |                                                                                                    |                                                                                                    |                                                                                                    |
| Registre<br>Alta Pir                                                                                         | o telemático del Ayuntam<br>24Horas (SIN CERTIFICA                                                                                                    | iiento de Fuen<br>DO)                                                                                                    | te El Saz                                                                                                    |                                                                                                    |                                                                                                    |
| Datos (                                                                                                    | lel registro                                                                                                    |                                                                                                    |                                                                                                    |                                                                                                    |                                                                                                    |
|                                                                                                    |                                                                                                    |                                                                                                    |                                                                                                    |                                                                                                    |                                                                                                    |
| Trâmite                                                                                                    | Alta Pin 24Horas (SIN (                                                                                                    | CERTIFICADO)                                                                                                    | Dirigido a                                                                                                    |                                                                                                    |                                                                                                    |
| Referencia                                                                                                   | Alta Pin 24Horas (SiN 0                                                                                                    | CERTIFICADO)                                                                                                    |                                                                                                    |                                                                                                    |                                                                                                    |
|                                                                                                    |                                                                                                    |                                                                                                    |                                                                                                    |                                                                                                    |                                                                                                    |
| Solicitu                                                                                                    | d.                                                                                                    |                                                                                                    |                                                                                                    |                                                                                                    |                                                                                                    |
|                                                                                                    |                                                                                                    | sc                                                                                                    | LICITUD DE                                                                                                    |                                                                                                    |                                                                                                    |
|                                                                                                    |                                                                                                    | SC<br>ALT/                                                                                                    | DLICITUD DE<br>A en el PIN24h                                                                                                    |                                                                                                    |                                                                                                    |
|                                                                                                    | * Los campos en negrita so                                                                                                    | SC<br>ALT/<br>on obligatorios                                                                                                    | DLICITUD DE<br>A en el PIN24h                                                                                                    |                                                                                                    |                                                                                                    |
|                                                                                                    | * Los campos en negrita so                                                                                                    | SC<br>ALT/<br>on obligatorios                                                                                                    | DLICITUD DE<br>A en el PIN24h                                                                                                    |                                                                                                    |                                                                                                    |
| mportar<br>I - En el f                                                                                       | * Los campos en negrita so<br>ite:<br>'aso 3 tendrán que inclui                                                                                                    | SC<br>ALT/<br>on obligatorios<br>r de forma obj                                                                                                    | DLICITUD DE<br>A en el PIN24h<br>ligatoria una fotogra                                                                                                    | afía / selfie sujetando e                                                                                                    | l DNI, una                                                                                                    |
| Importar<br>1- En el f<br>lotocopia<br>2- Una w                                                              | * Los campos en negrita se<br>nte:<br>Paso 3 tendrán que inclui<br>a del DNI y un documento<br>22 que esta solicitud se re                                                                                                    | SC<br>ALT/<br>on obligatorios<br>r de forma ob<br>o firmado de E<br>evise por parte<br>fireade or parte                                                                                                    | DLICITUD DE<br>A en el PIN24h<br>ligatoría una fotogra<br>Declaración Respons<br>e del Ayuntamiento                                                                                                    | afía / selfie sujetando e<br>sable.<br>le llegará una confirma                                                                                                    | l DNI, una<br>ación a través d                                                                                               |
| Importar<br>1- En el F<br>fotocopia<br>2- Una vi<br>un SMS a<br>3- Será n                                    | * Los campos en negrita so<br>rec:<br>Paso 3 tendrán que inclui<br>a del DNI y un documento<br>ez que esta solicitud se re<br>al teléfono que nos ha inc<br>ecesario adjuntar una co                                                                                                    | SC<br>ALT/<br>on obligatorios<br>r de forma ob<br>o firmado de E<br>evise por parte<br>dicado.<br>pia del siguier                                                                                                    | DELICITUD DE<br>A en el PIN24h<br>ligatoria una fotogra<br>jeclaración Response<br>del Ayuntamiento<br>inte documento de c                                                                                                 | afía / selfie sujetando e<br>sable.<br>le llegará una confirma<br>leclaración responsabl                                                                                  | l DNI, una<br>ación a través d                                                                                               |
| Importar<br>1- En el I<br>fotocopia<br>2- Unà vi<br>un SMS a<br>3- Será n<br>paso: EN                        | * Los campos en negrita se<br>lace:<br>Paso 3 tendrán que inclui<br>a del DNI y un documente<br>ez que esta solicitud se re<br>teléfono que nos ha inc<br>ecesario adjuntar una co<br>LACE.                                                                                                    | SC<br>ALT/<br>on obligatorios<br>r de forma ob<br>o firmado de E<br>evise por parte<br>dicado.<br>pia del siguier                                                                                                    | DLICITUD DE<br>A en el PIN24h<br>ligatoria una fotogra<br>declaración Respons<br>e del Ayuntamiento<br>nte documento de c                                                                                                  | afía / selfie sujetando e<br>sable.<br>le llegará una confirma<br>leclaración responsabl                                                                                  | el DNI, una<br>ación a través d<br>le en el siguient                                                                         |
| Importar<br>1- En el f<br>lotocopia<br>2- Una vi<br>un SMS a<br>3- Será n<br>paso: EN                        | * Los campos en negrita so<br>nte:<br>aso 3 tendrán que inclui<br>a del DNI y un documento<br>ez que esta solicitud se re<br>al teléfono que nos ha inc<br>ecesario adjuntar una co<br>LACE<br>Datos del solicitante:<br>Nombre y Apellidos o R                                                                                                    | SC<br>ALT/<br>on obligatorios<br>r de forma ob<br>o firmado de E<br>evise por parte<br>dicado.<br>ipia del siguier                                                                                                    | DLICITUD DE<br>A en el PIN24h<br>ligatoria una fotogra<br>Declaración Respons<br>e del Ayuntamiento<br>nte documento de c                                                                                                  | afía / selfie sujetando e<br>sable.<br>le llegará una confirma<br>leclaración responsabl                                                                                  | el DNI, una<br>ación a través d<br>le en el siguient                                                                         |
| Importar<br>t- En el F<br>lotocopia<br>2- Una v<br>un SMS a<br>3- Será n<br>paso: EN                         | * Los campos en negrita se<br>nte:<br>Paso 3 tendrán que inclui<br>a del DNI y un documento<br>ez que esta solicitud se re<br>a teléfono que nos ha inc<br>ecesario adjuntar una co<br>LACE .<br>Datos del solicitante:<br>Nombre y Apellidos o R                                                                                                    | SC<br>ALT/<br>on obligatorios<br>r de forma ob<br>o firmado de E<br>evise por parte<br>dicado.<br>ipia del siguier<br>lazón<br>ocial:                                                                                                    | DLICITUD DE<br>A en el PIN24h<br>ligatoria una fotogra<br>beclaración Respons<br>e del Ayuntamiento<br>nte documento de c                                                                                                  | afía / selfie sujetando e<br>sable.<br>le llegará una confirma<br>leclaración responsabl                                                                                  | el DNI, una<br>ación a través d<br>le en el siguient                                                                         |
| Importar<br>1- En el f<br>fotocopia<br>2- Una vi<br>un SMS a<br>3- Será n<br>paso: EN                        | * Los campos en negrita se<br>nte:<br>Paso 3 tendrán que inclui<br>a del DNI y un documento<br>ez que esta solicitud se re<br>al teléfono que nos ha inc<br>ecesario adjuntar una co<br>LACE .<br>Patos del solicitante:<br>Nombre y Apellidos o R<br>Se                                                                                                    | SC<br>ALT/<br>on obligatorios<br>r de forma ob<br>o firmado de E<br>evise por parte<br>dicado.<br>pia del siguier<br>tazón<br>ocial:                                                                                                    | DLICITUD DE<br>A en el PIN24h<br>ligatoría una fotogra<br>Declaración Respons<br>e del Ayuntamiento<br>nte documento de c<br>electrón                                                                                      | afía / selfie sujetando e<br>sable.<br>le llegará una confirma<br>leclaración responsabl<br>lectaración responsabl                                                        | el DNI, una<br>ación a través d<br>le en el siguient<br>sil com                                                              |
| Importar<br>t- En el F<br>fotocopia<br>2- Una v<br>2- Una v<br>2- Una v<br>2- Una v<br>3- Será n<br>paso: EN | * Los campos en negrita se<br>nec:<br>Paso 3 tendrán que inclui<br>a del DNI y un documente<br>teléfono que nos ha inc<br>ecesario adjuntar una co<br>LACE .<br>Datos del solicitante:<br>Nombre y Apellidos o R<br>Se<br>Den<br>Pobla                                                                                                    | SC<br>ALT/<br>on obligatorios<br>r de forma ob<br>o firmado de D<br>evise por parte<br>dicado.<br>upia del siguier<br>cial:<br>NIF<br>SCIAL<br>Fuento el Sa<br>sción: jarama                                                                                                    | PLICITUD DE<br>A en el PIN24h<br>ligatoria una fotogra<br>beclaración Respons<br>e del Ayuntamiento<br>nte documento de c<br>electrón<br>z de                                                                              | afía / selfie sujetando e<br>sable.<br>le llegará una confirma<br>leclaración responsabl<br>leciaración responsabl                                                        | el DNI, una<br>ación a través d<br>le en el siguient<br>al com                                                               |
| Importar<br>1- En el F<br>fotocopia<br>2- Una vi<br>un SMS a<br>3- Será n<br>paso: EN                        | * Los campos en negrita se<br>nte:<br>Paso 3 tendrán que inclui<br>a del DNI y un documento<br>ze que esta solicitud se re<br>al teléfono que nos ha inc<br>ecesario adjuntar una co<br>LACE :<br>Datos del solicitante:<br>Nombre y Apellidos o R<br>Se<br>Don<br>Pobla                                                                                                  | SC<br>ALT/<br>on obligatorios<br>r de forma ob<br>o firmado de D<br>evise por parte<br>dicado.<br>pia del siguier<br>tazón<br>scial:<br>NIF<br>Fuente el Sa<br>nicilo fuente el Sa<br>nicilo fuente el Sa<br>nicilo fuente el Sa                                                                                                    | PLICITUD DE<br>A en el PIN24h<br>ligatoría una fotogra<br>Declaración Respons<br>e del Ayuntamiento<br>nte documento de c<br>electrón<br>e dectrón                                                                         | afía / selfie sujetando e<br>sable.<br>le llegará una confirma<br>leclaración responsabl<br>lect egyment<br>sca: Mudrid Códige<br>postal                                  | el DNI, una<br>ación a través d<br>le en el siguient<br>sil com                                                              |
| Importar<br>1- En el F<br>fotocopia<br>2- Una v<br>un SMS -<br>3- Será n<br>paso: EN                         | * Los campos en negrita se<br>nec:<br>Paso 3 tendrán que inclui<br>a del DNI y un documente<br>teléfono que nos ha inc<br>ecesario adjuntar una co<br>LACE .<br>Datos del solicitante:<br>Nombre y Apellidos o R<br>Se<br>Don<br>Pobla<br>Datos necesarios para soli                                                                                                    | SC<br>ALT/<br>on obligatorios<br>r de forma ob<br>o firmado de D<br>evise por parte<br>dicado.<br>upia del siguier<br>cial:<br>NIF<br>Cial:<br>NIF<br>Fuente el Sa<br>piono Fuente el Sa<br>piono Fuente el Sa<br>piono Fuente el Sa<br>piono Fuente el Sa                                                                                                    | PLICITUD DE<br>A en el PIN24h<br>ligatoria una fotogra<br>beclaración Respons<br>e del Ayuntamiento<br>nte documento de c<br>electrón<br>2 de Prove<br>en el que recibir el Pin                                            | afía / selfie sujetando e<br>sable.<br>le llegará una confirma<br>leclaración responsabl<br>leo: egyn<br>noa: Mudrid Códige<br>postali                                    | el DNI, una<br>ación a través d<br>le en el siguient<br>al com                                                               |
| Importar<br>1- En el f<br>fotocopia<br>2- Una vi<br>un SMS a<br>3- Será n<br>paso: EN                        | * Los campos en negrita so<br>nte:<br>Paso 3 tendrán que inclui<br>a del DNI y un documento<br>zz que esta solicitud se re<br>al teléfono que nos ha inc<br>ecesario adjuntar una co<br>LACE :<br>Datos del solicitante:<br>Nombre y Apellidos o R<br>So<br>Don<br>Pobla<br>Datos necesarios para soli                                                                    | SC<br>ALT/<br>on obligatorios<br>r de forma objo<br>primado de D<br>evise por parte<br>dicado.<br>pia del siguier<br>tazón<br>scial:<br>NIF<br>Fuento el Sa<br>nocio: jarama<br>citar el Pin24h:<br>Teléfono móvil                                                                                                    | PLICITUD DE<br>A en el PIN24h<br>ligatoría una fotogra<br>Declaración Respons<br>e del Ayuntamiento<br>nte documento de c<br>electrón<br>g de Prove<br>en el que recibir el Pin                                            | afía / selfie sujetando e<br>sable.<br>le llegará una confirma<br>leclaración responsabl<br>lect ogge<br>sca: Mudrid Códige<br>postal<br>24h                              | el DNI, una<br>ación a través d<br>le en el siguient<br>sil com                                                              |
| Importar<br>1- En el F<br>Totocopia<br>2- Una v<br>un SMS 3-<br>3- Será n<br>paso: EN                        | * Los campos en negrita se<br>nte:<br>Paso 3 tendrán que inclui<br>a del DNI y un documento<br>te teléfono que nos ha inc<br>ecesario adjuntar una co<br>LACE .<br>Datos del solicitante:<br>Nombre y Apellidos o<br>Don<br>Pobla<br>Datos necesarios para soli<br>S aportados al naustro                                                                                 | SC<br>ALT/<br>on obligatorios<br>r de forma ob<br>o firmado de D<br>evise por parte<br>dicado.<br>upia del siguier<br>con control de Sa<br>con Fuento el Sa<br>ción Fuento el Sa<br>ción Fuento el Sa<br>ción Fuento el Sa<br>ción Fuento el Sa                                                                                                    | ELICITUD DE<br>A en el PIN24h<br>ligatoria una fotogra<br>beclaración Respons<br>e del Ayuntamiento<br>nte documento de c<br>electrón<br>z de Prove<br>en el que recibir el Pin                                            | afía / selfie sujetando e<br>sable.<br>le llegará una confirma<br>leclaración responsabl<br>leo: egyn<br>noa: Mudrid Códige<br>postali                                    | el DNI, una<br>ación a través d<br>le en el siguient<br>al com                                                               |
| Importar<br>1- En el F<br>fotocopia<br>2- Una vi<br>un SMS a<br>3- Será n<br>paso: EN                        | * Los campos en negrita so<br>nte:<br>Paso 3 tendrán que inclui<br>a del DNI y un documento<br>22 que esta solicitud se re<br>al teléfono que nos ha inc<br>ecesario adjuntar una co<br>LACE :<br>Datos del solicitante:<br>Nombre y Apellidos o R<br>So<br>Don<br>Pobla<br>Datos necesarios para solicitantes<br>S aportados al registro                                 | SC<br>ALT/<br>on obligatorios<br>r de forma objo<br>primado de D<br>evise por parte<br>dicado.<br>pia del siguier<br>tazón<br>scial:<br>NIF<br>Fuento el Sa<br>nicilo Suento el Sa<br>nicilo Suento el Sa<br>nicilo Suento el Sa<br>nicilo Suento el Sa<br>nicilo Suento el Sa<br>nicilo Suento el Sa<br>nicilo Suento el Sa                                                                                                    | PLICITUD DE<br>A en el PIN24h<br>ligatoria una fotogra<br>Declaración Respons<br>e del Ayuntamiento<br>nte documento de c<br>electrón<br>g de Prove<br>en el que recibir el Pin                                            | afía / selfie sujetando e<br>sable.<br>le llegará una confirma<br>leclaración responsabl<br>lec: Sign<br>sca: Midrid Código<br>postal<br>24h                              | el DNI, una<br>ación a través d<br>le en el siguient<br>al com                                                               |
| Importar<br>1- En el F<br>Totocopia<br>2- Una vi<br>un SMS a<br>3- Será n<br>paso: EN                        | * Los campos en negrita se<br>nte:<br>Paso 3 tendrán que inclui<br>a del DNI y un documento<br>tez que esta solicitud se re<br>a teléfono que nos ha inc<br>ecesario adjuntar una co<br>LACE .<br>Datos del solicitante:<br>Nombre y Apellidos o R<br>Don<br>Pobla<br>Datos necesarios para solici<br>S aportados al registro<br>Ecotoropia del DMI (nec.                 | SC<br>ALT/<br>on obligatorios<br>r de forma ob<br>o firmado de D<br>evise por parte<br>dicado.<br>opia del siguier<br>con con control de la<br>con control de la<br>con control de la<br>con control de la<br>con control de la<br>con control de la<br>con control de la<br>con control de la<br>con control de la<br>con control de la<br>control de la control de<br>control de la control de<br>control de<br>control de la control de<br>control de<br>control de | PLICITUD DE<br>A en el PIN24h<br>ligatoria una fotogra<br>beclaración Respons<br>e del Ayuntamiento<br>nte documento de c<br>electrón<br>2 de Prove<br>en el que recibir el Pin                                            | afía / selfie sujetando e<br>sable.<br>le llegará una confirma<br>leclaración responsabl<br>leo: egyn<br>noa: Mudrid Códige<br>24h                                        | el DNI, una<br>ación a través d<br>le en el siguient<br>al com<br><sup>9</sup> 28140                                         |
| Elechero                                                                                                    | Los campos en negrita se<br>nte:<br>Paso 3 tendrán que inclui<br>a del DNI y un documento<br>teléfono que nos ha inc<br>ecesario adjuntar una co<br>LACE .<br>Datos del solicitante:<br>Nombre y Apellidos o<br>Den<br>Pobla<br>Datos necesarios para soli<br>s aportados al registro<br>E Fotocopia del DNI (peg.<br>Foto/Seffe mostrando el<br>DNI (peg.                | SC<br>ALT/<br>on obligatorios<br>r de forma objo<br>primado de D<br>evise por parte<br>dicado.<br>upia del siguier<br>scial:<br>NIF<br>Cial:<br>Fuento el Sa<br>sción: parama<br>Citar el Pin24h:<br>Teléfono móvil                                                                                                    | PLICITUD DE<br>A en el PIN24h<br>ligatoria una fotogra<br>beclaración Respons<br>e del Ayuntamiento<br>nte documento de c<br>electrón<br>2 de Prove<br>en el que recibir el Pin<br>73AC131D3665843CCEDE                    | afía / selfie sujetando e<br>sable.<br>le llegará una confirma<br>leclaración responsabl<br>leo: egyn<br>nca: Mudrid Códige<br>postal<br>24h:<br>3A3E2482874C5509553ACEE3 | el DNI, una<br>ación a través d<br>le en el siguient<br>al com<br><sup>9</sup> 28140<br>3FB995534AF108D3<br>87618CF320168384 |
| Echero                                                                                                    | Los campos en negrita se<br>nte:<br>la del DNI y un documento<br>a del DNI y un documento<br>ecesario adjuntar una co<br>LACE .<br>Datos del solicitante:<br>Nombre y Apellidos o R<br>Don<br>Pobla<br>Datos necesarios para soli<br>S aportados al registro<br>e: Fotocopia del DNI (peg<br>Foto/Sethe mostrando el<br>DNI (peg<br>Dol peg<br>Delaracón responsable pull | SC<br>ALT/<br>on obligatorios<br>r de forma ob<br>o firmado de D<br>evise por parte<br>dicado.<br>ipia del siguier<br>tazón<br>scial:<br>NIF<br>Scial:<br>Fuente el Sa<br>ción: jarama<br>citar el Pin24h:<br>Teléfono móvil                                                                                                    | DLICITUD DE<br>A en el PIN24h<br>ligatoría una fotogra<br>beclaración Respons<br>e del Ayuntamiento<br>nte documento de c<br>electrón<br>prove<br>en el que recibir el Pin<br>73AC131D3685843CCEDE<br>83898271740E7DAFEE32 | afía / selfie sujetando e<br>sable.<br>le llegará una confirma<br>leclaración responsabl<br>noa: Midrid Códigi<br>24h:<br>24h:                                            | 4 DNI, una<br>ación a través d<br>le en el siguient<br>al com<br><sup>3</sup> 28140<br>3FB9955344F10803<br>87618CF320168384  |

Con esto ya tenemos realizada la solicitud; podremos imprimir el justificante.

Ahora será necesario que desde el ayuntamiento se dé de alta al tercero.

Una vez recibamos la confirmación del alta por parte del Ayuntamiento, pasamos a solicitar una Clave Pin y para ello, accederemos a la Sede Electrónica e iremos al apartado del pin24H:

|                                                                                                    | Addis trámites         | Sede Tributana                                                                                                    |
|----------------------------------------------------------------------------------------------------|------------------------|----------------------------------------------------------------------------------------------------|
| Acceso Pim24 horas                                                                                                    | Solicitud Pin 34 horas | Tributos<br>sin certificado can certificade                                                                                |
| Continue received and the second second seco | Solicitud Pin 24 horas | rámites on licio<br>aparter patrice tener que tener este                                                                   |
|                                                                                                    | Solida                 | ender in das an erennen gan solen rentar dente ;<br>beier Sectorera<br>Of Erennen<br>Of Erennen                            |
|                                                                                                    | C Strange of States    | A - A Constrained researching  A - A Constrained researching  A - A Constrained researching  A - A Constrained researching |

Escribimos la clave que queramos implementar de 4 dígitos, a nuestra elección:

| B84428879 | NIF   |
|-----------|-------|
|           | Clave |
|           | Clave |

Pulsamos en solicitar y nos llegará una contraclave al móvil.

Ahora volveremos a la pantalla principal, pulsaremos sobre *Acceso pin 24H* y pondremos nuestro NIF, la clave que hemos establecido nosotros y la contraclave que nos ha llegado al móvil:

|   | Aplicación de firma electrónica necesaria. Con ils<br>Internatin de facilitar el proceso de firma electrónica.                                                                                                    | Mis <b>trámites</b><br>Acada dentformar a la seir para constar | Sede Tributaria                                                          |
|---|----------------------------------------------------------------------------------------------------|----------------------------------------------------------------|--------------------------------------------------------------------------|
|   | y que set compatible con todos los navegadores, se<br>ha angeven la sede electrónica con el camporente.<br>Australiana, las nav conveniente la instalación de estat<br>componente para trabase gestiones en la fede<br>alectrónica. | Registros de entrada<br>Conste os egoros da file<br>realizado  | â 🔒                                                                      |
|   | Acceso Pin 24 horas                                                                                                    | Registros de salida.<br>Conside sa registros de unida          | Tributos Tributos<br>sin certificado con certificado                     |
| ( | Soliccar un pin<br>Si ya tienes el pin rellene su DNVCIF,<br>su clave y la clave que le ha llegado al                                                                                                    | Notificaciones tolernáticos<br>Acretis e sus notificaciones    | <b>Trámites</b> on line<br>Buque por palatra el trante que deses malezar |
|   | movil y pulse entrar                                                                                                    |                                                                | louar pri .                                                              |
|   | 55442872                                                                                                    | Expediences<br>Constreas Condense                              | Contaite la litta de trâmées que puede maistar de<br>le Sede Deciminal   |
| 1 |                                                                                                    |                                                                | O Factural                                                               |
| 1 | Care More as                                                                                                    | Datos personales                                               | Contribution                                                             |

### Con esto estaremos dentro:

| Datos de sesión<br>Nombre:                                      | Trámites on line<br>Buique por patatra el transte que deses realtar | Portal de Transparencia<br>Acteut al Portande Transperocció                |
|-----------------------------------------------------------------|---------------------------------------------------------------------|----------------------------------------------------------------------------|
| NIE<br>(05442/08/79                                             | Balace and                                                          | Factura Electrónica<br>Presere se licares en el tensio de licare<br>resona |
| ALTA PIN24H<br>Solicité et ata en et prisété para acceder poder | Factura:  General                                                   | Tablón de artuncios<br>Comunentiation de estorary enviróna                 |
| tantar concrete con an recruited de un circonado<br>Italia      | Hentforne en la sede                                                | Perfil Contratante                                                         |
| Mis <b>trámites</b>                                             | A Hersta antifolds digital                                          | Constantia experience de contratación                                      |

- -----